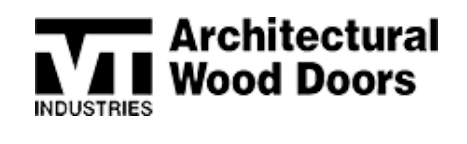

## TABLE OF CONTENTS

## HARDWARE GROUPS

| Page               | 2 SAVING                                   |
|--------------------|--------------------------------------------|
| Page               | ARDWARE SELECTIONS                         |
| Page               | 3 NAMING                                   |
| Page               | 4 HARDWARE LOCATED AT TOP OF DOOR          |
| LOCKS              |                                            |
| Page               | 4 GLYNN JOHNSON HOSPITAL LATCHES - SCHLAGE |
| HINGES             |                                            |
| Page               | 4 CONTINUOUS HINGES                        |
| Page               | 5 NO HINGE MATERIAL                        |
| Page               | 5 RADIUSED VS. SQUARE                      |
| ELECTRIC           |                                            |
| Page               | 5 ELECTRIC POWER TRANSFER                  |
| Page               | 5 RACEWAYS                                 |
| DOOR BOTTOMS       |                                            |
| Page               | 3 STOPPING A DOOR BOTTOM SHORT             |
| CONSTRUCTION       |                                            |
| Page               | 3 AWI QCP                                  |
| Page               | 3 DOOR TYPES                               |
| Page               | ) KEYING A LINE                            |
| ACCRONYMS          |                                            |
| Page 1             | ACCRONYM OVERVIEW                          |
| GLOBAL CHANGES     |                                            |
| Page 1             | GLOBAL CHANGE OVERVIEW                     |
| MISCELLANEOUS ITEN | 15                                         |
| Page 1             | 2 MULTIPLE VTonline SESSIONS               |
| Page 1             | 3 EXPANDING THE CONFIGURATION SCREEN       |
| Page 1             | 1 CLEARING CACHE                           |
| Page 1             | ERROR MESSAGES                             |
|                    |                                            |

1000 INDUSTRIAL PARK | HOLSTEIN, IA 51025 | 800.827.1615

(P

(f)(in)(0)(¥

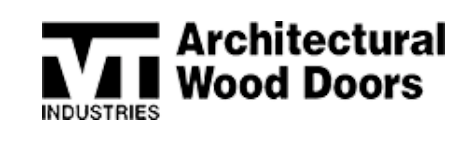

# HARDWARE GROUPS

If you need additional details about the hardware options available, review the hardware template prior to making a selection.

#### SAVING

Always remember to save your hardware group! It is easy to remember to save the piece of hardware you're working on, but it can be just as easy to forget the **Second** save that saves the **Entire Group**.

| 1147428 Order                                                       |     | Project Header                                     | Detail A   | udit Hardware Elevations Faces Set Matching ETO Summary Workflow Bypass Create Ca             | se :          |
|---------------------------------------------------------------------|-----|----------------------------------------------------|------------|-----------------------------------------------------------------------------------------------|---------------|
| Hardware Groups / HG-1<br>Norm<br>HG-1                              |     |                                                    |            | #2 Swo                                                                                        | Delete        |
| Device<br>Mandetore<br>QLYNN JOHNSON                                | Χ.Ψ | #1 Save                                            | Cancel × • | Devices<br>Manufacture Type Code Trim Template Oty Backset Location Sex Location Per-User-Lo- | Site          |
| Cate<br>HL6-9453<br>Specification<br>HOSP LATCH HORIZ MOUNTING/LEAD | × • | Too<br>NOT APPLICABLE<br>Tooptin<br>INST HUMBSUD96 | •          | OENERIC HINOE 4 12 INCH II: NOT APPLICABLE ANSI STD 4 1.4 PER FRAME H  O selected / 1 Istal   | olstein, Neer |
| Service See<br>2015-05-29                                           | •   | Sinte<br>NOT APPLICABLE                            | *          |                                                                                               |               |
| Options<br>function<br>2.344 INCH                                   | × • |                                                    |            |                                                                                               |               |
| Locations<br>Patiture, Newnah, Hagenstewn<br>Country<br>1 PER FRAME |     | X •                                                |            |                                                                                               |               |

## HARDWARE SELECTIONS

Use the "Search New" option to key in hardware information into the column headers to filter through the pre-programmed hardware preps.

- When first entering the hardware group, the system will immediately provide the "new" menu
- Click cancel to select "Search New"
- See example below: Manufacturer: Schlage Template: L940

| Hardware Groups / LM9292 | 2                            |                  |                |                             |                     |                  | Save Cancel Delete   |
|--------------------------|------------------------------|------------------|----------------|-----------------------------|---------------------|------------------|----------------------|
| LM9292                   |                              |                  | Notes          |                             |                     |                  |                      |
| Search All Devices       |                              |                  |                |                             |                     |                  | Clear Filters Cancel |
| Az Schlage               | AZ Type                      | 47 Code          | 47 Trim        | <sup>42</sup> Specification | Tampiata<br>AF L940 | 47 Template Date | A2 Strike            |
| SCHLAGE                  | MULTI-POINT LATCH DEVICE     | LM9292 EL/EU     | A & B TRIMS    | NOT APPLICABLE              | L940                | 2020-06-01       | NOT APPLICABLE       |
| SCHLAGE                  | MULTI-POINT LATCH DEVICE LBR | LM9292 EL/EU LBL | A & B TRIMS    | NOT APPLICABLE              | L940                | 2015-05-01       | NOT APPLICABLE       |
| SCHLAGE                  | MULTI-POINT LATCH DEVICE     | LM9200 EL/EU     | NOT APPLICABLE | LOCK BODY ONLY              | L940                | 2020-06-01       | NOT APPLICABLE       |
| SCHLAGE                  | MULTI-POINT LATCH DEVICE     | LM9293 EL/EU     | A & B TRIMS    | NOT APPLICABLE              | L940                | 2020-06-01       | NOT APPLICABLE       |
|                          |                              |                  |                |                             |                     |                  |                      |

0 selected / 4 total

1000 INDUSTRIAL PARK | HOLSTEIN, IA 51025 | 800.827.1615

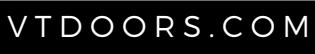

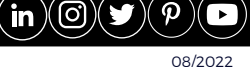

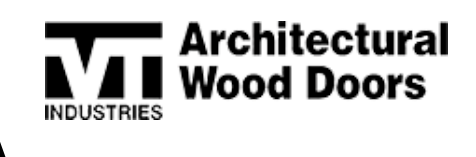

Use the "New" option to walk through the standard drop-down entry process, field by field.

- The user can begin keying in the hardware information pertaining to each specific field. As the user types, the field will begin to filter to include only the options that include the information keyed
- See example below: Keying "ACC" retrieves four different results with "ACC" in the name

| Device              |     | Cano |
|---------------------|-----|------|
| anJacturer          |     |      |
| 00 ACCESS DOOD      | × • |      |
| ACCESS DOOR         |     |      |
| ACCURATE            |     |      |
| COMMAND ACCESS TECH |     |      |
| DIVION ACCESS       |     |      |

#### NAMING

There is a 20-character limit on the "Name" field and a 25-character limit on the "Notes" field. Here are a few best practices for naming conventions:

- If entering from hardware and door schedules, name your group the same as it is listed on the hardware schedule
- If entering from machining sheets, name your group the page number of the machining sheet
- Describing the hardware using abbreviations, see example below:

| <sup>Az</sup> Name | AZ Doors AZ Notes |
|--------------------|-------------------|
| 9056xhng           | 5                 |
| 9070xhng           | 2                 |
| 9080xhng           | 4                 |
| hng only           | 2                 |
| stkxhngxfb         | 1                 |

Ultimately, use the naming convention that works best for your entry.

1000 INDUSTRIAL PARK | HOLSTEIN, IA 51025 | 800.827.1615

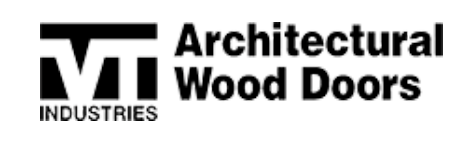

### HARDWARE LOCATED AT TOP OF DOOR

Preps that are located in the top of a door will have a system pick including the term "At Head". It will then give you a location from the lock edge of the door to enter.

| Manufacturer |   |     | Туре            |
|--------------|---|-----|-----------------|
| SECURITRON   | × | *   | MAGNETIC SWITCH |
| Code         |   | 100 | -19-            |
| DPS.M        | X | -   |                 |

# LOCKS

## GLYNN JOHNSON HOSPITAL LATCHES

Glynn Johnson Hospital Latches that share functions with Schlage can be found under the Schlage mortise locks.

| Device                                  |          |   |   |         |                   |          | Cancel |   |
|-----------------------------------------|----------|---|---|---------|-------------------|----------|--------|---|
| Manufacturer<br>SCHLAGE                 |          | × | ¥ | T)<br>N | IORTIS            | E LOCK   | ×      |   |
| Code<br>HL6-9010                        |          | × | • | T N     | im<br>IOT AP      | PLICABLE |        | + |
| Specification<br>HOSPITAL LATCH VERTIC/ | AL MOUNT | × | * | 11 8    | emplate<br>29695/ | L892     |        |   |
| Template Cate<br>2020-12-01             |          |   | - | 9 4     | 7/8 ST            | RIKE     | ×      | + |
| Options                                 |          |   |   |         |                   |          |        |   |
| Backset<br>2 3/4 INCH                   |          | × | * |         |                   |          |        |   |
| Locations                               |          |   |   |         |                   |          |        |   |
|                                         |          |   |   |         |                   |          |        |   |
| Holstein, Neenah, Hagers                | town     |   |   |         |                   |          |        |   |

## HINGES

### CONTINUOUS HINGES

Continuous Hinge Calculations

• If you are going to override the pre-calculated prefit on a door with a continuous hinge, change Calculate Sizes selection to "No Calculation"

| Override Calculated Sizes* | NO 🐨           |             | Calculate Sizes* NO CALC  | CULATION |
|----------------------------|----------------|-------------|---------------------------|----------|
| Opening Width (ft - in)*   | 7 \$Q          | 4 \$Q       | Opening Height (ft - in)* | 7 ¢Q     |
| Undercut (in)*             | 5/8 \$Q        |             | Ht Clearance* 1/8 INCH    | <b>v</b> |
| Door Width (ft - in)*      | 3 \$ Q         | 7 9/16 \$Q  | Door Height (ft - in)*    | 6 \$Q    |
| 1000                       | NDUSTRIAL PARK | HOLSTEIN, I | A 51025   800.825         | 7.1615   |
|                            | VTD            |             | 1                         |          |

# **VTonline**™ DETAILING BEST PRACTICES

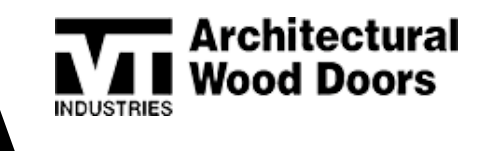

• If you are going to override the prefit size on an equal pair, you will need to enter them as an unequal pair to have the system allow you to override

### NO HINGE MATERIAL

Hardware selections may require a radius/non-standard bevel. If your door does not allow you to select hinge material, you may need to add a 7/8" lumber edge under the faces tab.

#### RADIUSED VS. SQUARE HINGES

- Non-labeled options in the system should be squared corners
- Radiused hinge options will have the radius corner dimensions called out

| Device                           |       |     |               | Cancel  |
|----------------------------------|-------|-----|---------------|---------|
| Manufacturer<br>MCKINNEY         | ×     | *   | Type<br>HINGE | <br>× • |
| Code                             | 1,034 |     |               |         |
| .134                             | ×     | *   |               |         |
| 4 1/2 IN 1/4 RAD NO DRILL .134   |       | *   |               |         |
| 4 1/2 IN 1/4 RADIUS CORNER .134  |       | li, |               |         |
| 4 1/2 INCH .134                  |       |     |               |         |
| 4 1/2 INCH NO DRILL .134         |       |     |               |         |
| 5 INCH .134                      |       |     |               |         |
| MPB79 4 1/2 INCH .134            |       |     |               |         |
| MP879 X CC4 X QC 4 1/2 INCH .134 |       | ÷   |               |         |

## ELECTRIC

### ELECTRIC POWER TRANSFER (EPT)

EPT's can be measured from:

- Top of the door to the top of the prep
- Top of the door to the middle of the prep
- Top of door to the centerline of hole

This varies depending on the size of the EPT. If the EPT prep is larger than 1", then the system will offer the top of door to the middle **or** to the top of the prep.

| Device                                                    |     |                                       | Cancel | Device                                     |       |                                 | Cancel |
|-----------------------------------------------------------|-----|---------------------------------------|--------|--------------------------------------------|-------|---------------------------------|--------|
| SECURITRON                                                | × • | Type<br>ELECTRIC POWER TRANSFER       | × •    | SECURITY DOOR CONTROL                      | × •   | Type<br>ELECTRIC POWER TRANSFER | × •    |
| Code<br>CEPT A-A                                          | × - | Tim<br>NOT APPLICABLE                 | -      | Com<br>PT-S                                | × •   | Tree<br>NOT APPLICABLE          | ÷      |
| feedfates<br>RACEWAY REQUIRED                             | -   | Tempina<br>500-20295                  | -      | Specification<br>ENTER C/L OF HOLE IN DOOR | *     | Tempine<br>INST-PT-5            | -      |
| Locations                                                 |     |                                       |        | Templana Daria<br>2007-10-17               | -     | tells<br>NOT APPLICABLE         | •      |
| Holstein, Neenah, Hagerstown<br>Guanty Enry<br>1 PER USER |     |                                       |        | Locations<br>Notatein, Mageratown          |       |                                 |        |
| Dimension 1 *                                             |     | TOD TO CL DEVICE<br>TOD TO TOP DEVICE |        | Cuentry Entry<br>1 PER USER                |       | TOD TO CL HOLE                  | × •    |
|                                                           |     |                                       |        |                                            |       |                                 |        |
| 1000 IND                                                  | UST | RIAL PARK                             | HOLS   | TEIN, IA 5102                              | 5   8 | 800.827.161                     | 5      |

VTDOORS.COM

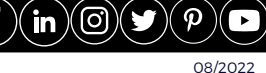

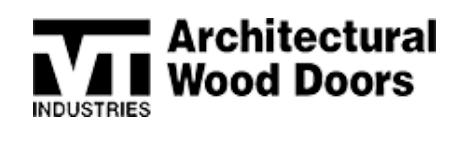

## RACEWAYS

After keying in the door, the door line will produce a raceway drawing. The drawing will depict where the raceway should be routed.

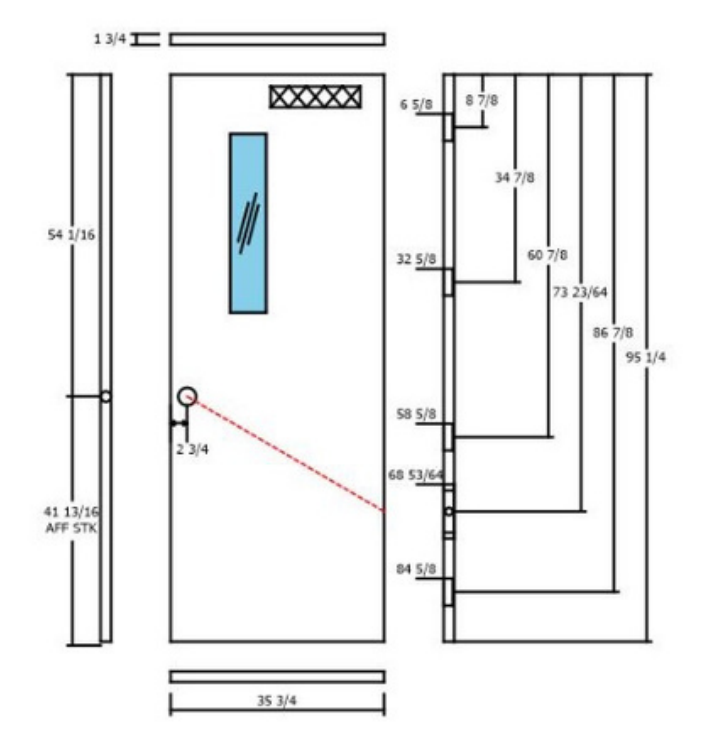

• Raceways templates or options may not be listed but check your drawing to be sure that the endpoints are in the correct locations. Select the 1" prep on one leaf and the 7/8" prep on the other leaf

Example: Von Duprin 98/99 EO – template raceway goes to the back of the bar. The hardware entry screen doesn't show the bar template (i.e. W40084-A) – the drawing will depict the correct raceway endpoint.

| Marchaner<br>VON DUPRN       | X 🕶 | Total EXIT DEVICE RIM | 54 1/16             |        | X 6 5 <u>10</u>  | 34 7/8<br>60 7/8 |
|------------------------------|-----|-----------------------|---------------------|--------|------------------|------------------|
| Cons<br>QEL-08/99(F) ELEC.   | × • | EXIT ONLY             |                     |        | I H              | 73 23/64         |
| Resolution<br>NOT APPLICABLE | *   | turquas<br>W10302     |                     |        |                  | 95 1             |
| Tempte Date<br>2013-05-29    | *   | NOT APPLICABLE        |                     | 0<br>H | 58 <u>5/8</u>    |                  |
|                              |     |                       |                     | 2 7/8  | 68 5 <u>3/64</u> |                  |
|                              |     |                       | 41 13/16<br>AFF DEV |        |                  |                  |
|                              |     |                       |                     |        | 84 <u>5/8</u>    |                  |
|                              |     |                       |                     |        |                  |                  |
|                              |     |                       |                     | -      | _                |                  |

1000 INDUSTRIAL PARK | HOLSTEIN, IA 51025 | 800.827.1615

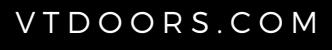

08/2022

**f** )( in

(0)

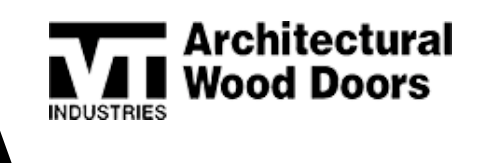

This also applies to raceways that go around a lite. The system automatically accounts for this without an intervention from the user to tell the system to do so.

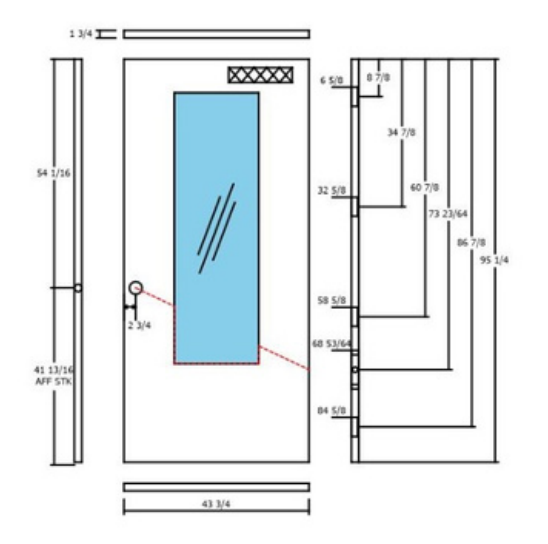

• Electrolinx can be found in the first raceway drop down

| Har | dware Group                             | is / 07        |      |  |
|-----|-----------------------------------------|----------------|------|--|
| 07  |                                         |                |      |  |
|     | construction of                         | w & VT Install |      |  |
| No  | ,,,,,,,,,,,,,,,,,,,,,,,,,,,,,,,,,,,,,,, |                |      |  |
| Cut | stomer Supply                           | Wre & VT Ins   | tall |  |
| VT  | Supply Wire &                           | VT Install     |      |  |

- If searching for a prep that has a raceway to a lock pocket only (no face functions), Schlage has a standard lock body prep that can be used
  - L9000EL/EU/RX Body

| of the                                                           |     | 1000 C                 | Save Cancel |
|------------------------------------------------------------------|-----|------------------------|-------------|
| SCHLAGE                                                          | × • | MORTISE LOCK           | ×           |
| Code<br>L9000EL/EU/RX BODY                                       | × - | Trim<br>NOT APPLICABLE | ,           |
| LOCK BODY COM                                                    |     | Temples<br>L1          |             |
| Templane Date<br>2014-12-01                                      | -   | Solia<br>4 7/6 STRIKE  | •           |
|                                                                  |     |                        |             |
| Options                                                          |     |                        |             |
| Options<br>Exclusion<br>2 3/4 INCH                               | X ¥ |                        |             |
| Options<br>Incher<br>2 3/4 INCH                                  | X ¥ |                        |             |
| Options<br>Extran<br>2 3/4 INCH<br>Locations<br>Poluteis, Neesah | × • |                        |             |

1000 INDUSTRIAL PARK | HOLSTEIN, IA 51025 | 800.827.1615

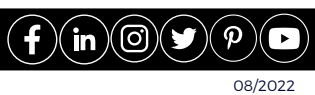

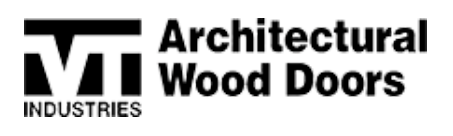

# DOOR BOTTOMS

## STOPPING A DOOR BOTTOM SHORT

There are other special codes that can help you achieve this specification.

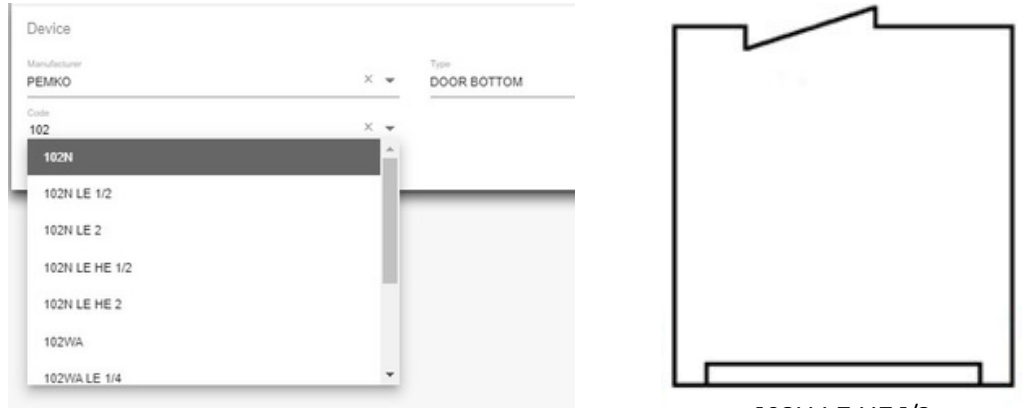

102N LE HE 1/2

Example: The 102N has a main code that preps all the way from lock edge to hinge edge. The 102N LE HE  $\frac{1}{2}$  option stops the door bottom short 1/2" on each edge. Just as the 102N LE 2 selection would stop 2" short of the lock edge.

## CONSTRUCTION TIPS & TRICKS

### AWI QCP

This option can only be selected when creating a project.

#### DOOR TYPES

#### Pair Swings

Door lines will automatically adjust to Active/Active swings when exit devices are applied to each leaf.

### Acoustic Construction

For the new acoustic offerings, please see the Acoustic Capabilities Page.

 https://www.vtindustries.com/for-the-pros/architectural-doors/technicalinformation/acoustical-capabilities/

#### STC Door Bottoms

When choosing the door bottom in the door line the machining and BOM will be automatically applied. Do not add the door bottom to the hardware group of the STC door.

1000 INDUSTRIAL PARK | HOLSTEIN, IA 51025 | 800.827.1615

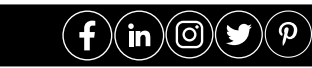

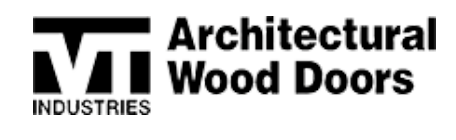

#### FIRE-RATED

#### Auxiliary Fire Pins (AFL)

Auxiliary fire pins must be manually selected and entered on the meeting edges of the pair. These locations cannot interfere with other meeting edge preps.

- See the Fire Door Capability Chart for additional AFL information
- https://www.vtindustries.com/for-the-pros/architectural-doors/technical-information/firedoors-jambs/
- AFLs can be added to your hardware group by selecting Von Duprin Manufacturer
  - Door to frame and door to floor can be entered for rekey using the Generic picks
  - Select the 1" prep on one leaf and the 7/8" prep on the other leaf
  - 1" pins are the strike, 7/8" are the latch

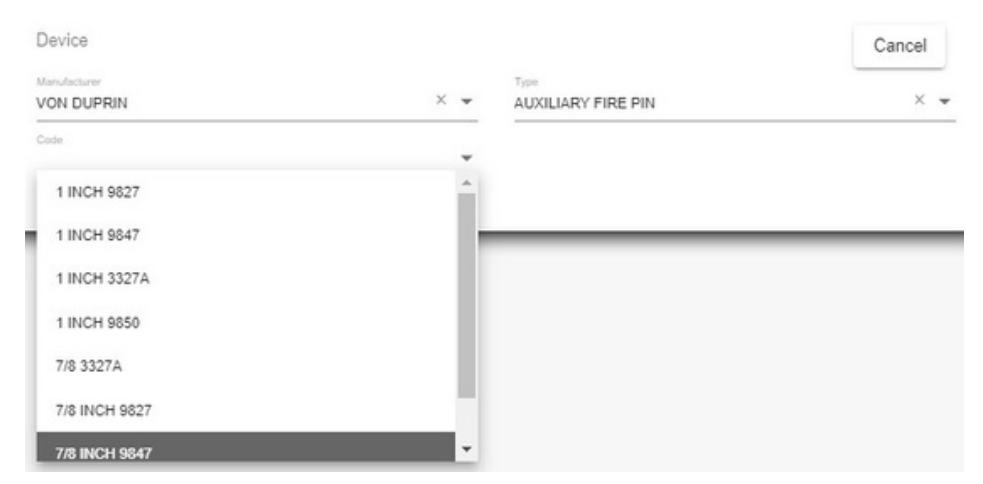

Example: All of the 1" pins in the example above are the same, just attached to different templates as well as all 7/8" templates.

#### 90-Minute Door Lites

- VTIFM bead requires glass by VT; This is a life safety issue
- AMS #118 Metal Vision Panels (MVP) can have glass by others

Top only flushbolts are no longer allowed on 20 to 90-minute rated doors.

## KEYING A LINE

### FACES & EDGES

Doors with white birch faces have a standard of white maple for the veneered edges.

• The user then needs to create an alternate edge in White Maple to then be able to select in line-item entry (instead of keeping the system default).

1000 INDUSTRIAL PARK | HOLSTEIN, IA 51025 | 800.827.1615

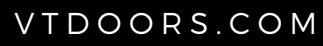

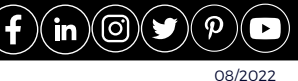

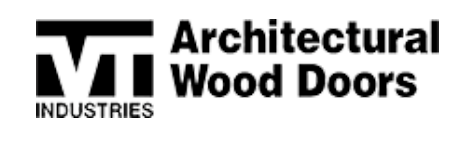

| Product<br>Heritage Collection | × | • |
|--------------------------------|---|---|
| Type<br>ALTERNATE EDGES        | × | • |
| Material<br>VENEER             | × |   |
| Specie<br>WHITE MAPLE          | × |   |
| Similar Color & Grain<br>NO    | × |   |
| Grain<br>VERTICAL              | , |   |
| Sites<br>Any                   |   |   |
|                                |   |   |

• Palladium door standard edges are fixed

Add

• Removeable edges, create an alternate edge material

| Product<br>Heritage Collection   | × | * |
|----------------------------------|---|---|
| Type<br>ALTERNATE EDGES          | × | • |
| Material<br>REMOVABLE VINYL      | × |   |
| Color<br>0101 Designer White PVC | × | * |
| Sres<br>Neenah                   |   |   |

### FINISH

- To enter an approved sample number select "Finished" then "Custom"
- Two fields for your finish will come up, enter the same finish number in each

| FACTORY FINISH  |             |               |              |   |
|-----------------|-------------|---------------|--------------|---|
| Factory Finish* | OPAQUE V    | Finish Color* | CUSTOM COLOR |   |
| Color #*        | TR12345-19Q | Sample #*     | TR12345-19Q  |   |
| Distressing*    |             | Seal Cutouts* | <b>NO V</b>  | 1 |
| TR Finish*      | SEALED      | BR Finish*    | SEALED       |   |

• To enter a Gardall Plus finish, select "Yes" for Double Top Coat

| FACTORY FINISH   |          |   |
|------------------|----------|---|
| Factory Finish*  | FINISHED | v |
| Double Top Coat* | YES 👻    |   |

1000 INDUSTRIAL PARK | HOLSTEIN, IA 51025 | 800.827.1615

VTDOORS.COM

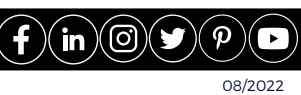

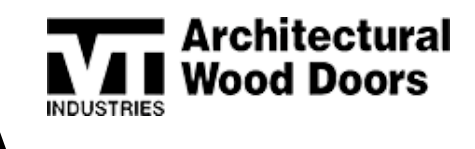

• PS Hickory requires a clear or custom finish only. No standard finishes are permitted.

|                       | ed Sizes*    | NO                  |      |             | Calculate Sizes   | C Error                         | ×                   |
|-----------------------|--------------|---------------------|------|-------------|-------------------|---------------------------------|---------------------|
| Opening Width (It     | - in)*       | 3 ¢ Q               |      | 7 13/16 ¢Q  | Opening Height    | Elloi                           |                     |
| Undercut (in)*        |              | 5/8 ¢ Q             |      |             | Ht Clearance*     | Finish color must be custom col | lor.                |
| Door Width (ft - in)  | *            | 3 ¢Q                |      | 7 9/16 ¢ Q  | Door Height (ft - |                                 | 4                   |
| BLOCKING<br>Blocking* |              |                     |      |             |                   |                                 |                     |
| BEVEL<br>Hinge Bevel* | 1/8 BEVEL    | T.                  |      | Lock Bevel* | 1/8 BEVEL         | OK .                            | SUMME               |
| FACES & EDGES         |              |                     |      |             |                   |                                 |                     |
| HF Material*          | PS (FC) HICK | ORY BK BAL A GR VEI | RT 👻 |             |                   | SF Material*                    | PS (FC) HICKO       |
| HE Material*          |              |                     |      |             |                   | LE Material*                    |                     |
|                       | laterial*    | IONE                |      |             |                   | Special Botton                  | n Rail Material* NO |

### FSC

FSC terminology differs from the previous Eggers online system to the new VTonline system.

| VTonline       | Eggers Online |
|----------------|---------------|
| FSC            | FSC COC       |
| Controlled FSC | FSC CW        |

## ACCRONYMS

| ATP       | Available to Promise                         |
|-----------|----------------------------------------------|
| BOM       | Bill of Materials                            |
| FOA       | Final Order Acknowledgement                  |
| IFS       | Industrial & Financial System                |
| ETO       | Engineer to Order                            |
| HF        | Hinge Face<br>(Can see hinge barrels)        |
| SF        | Stop Face<br>(Can see stop of frame)         |
| HE        | Hinge Edge                                   |
| LE        | Lock Edge                                    |
| TR Finish | Top Rail Finish                              |
| BR Finish | Bottom Rail Finish                           |
| HF Stop   | Lumber Bead / Stop Material<br>on hinge face |
| SF Stop   | Lumber Bead / Stop Material<br>on stop face  |
|           |                                              |

# GLOBAL CHANGES

### **Factory Finish**

When entering a custom sample number be sure to include the following:

- Factory Finish field: FINISHED
- Finish Color: CUSTOM COLOR
- Color Number AND Sample Number both need to contain the Neenah sample number
  - 1000 INDUSTRIAL PARK | HOLSTEIN, IA 51025 | 800.827.1615

in (()

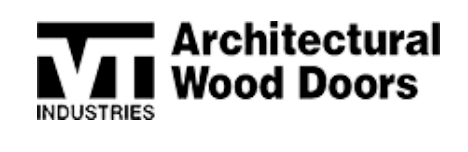

| Change            |  |
|-------------------|--|
| Factory Finish    |  |
| HE Factory Finish |  |
| LE Factory Finish |  |
| Factory Finish    |  |
| FINISHED          |  |
| Finish Color      |  |
| CUSTOM COLOR      |  |
| Double Top Coat   |  |
| Sheen             |  |
| Color #           |  |
| Enter Sample #    |  |
| Sample #          |  |
| Enter Sample #    |  |

## Door Width

When entering a door width, you must enter a new opening width and a new door width.

• The standard prefit of 1/8" on Hinge Edge (HE) and Lock Edge(LE) applies

| Change   |                            |
|----------|----------------------------|
| Sizing   |                            |
| Opening  | Width (Inches in Fraction) |
| 36       |                            |
| Door Wid | Ith (Inches in Fraction)   |
| 35-3/4   |                            |

# MISCELLANEOUS

#### MULTIPLE SESSIONS

- Do not have multiple sessions of VTonline opened at once
- To expand the Configuration screen, roll the mouse over the center of the Configuration bar until the mouse becomes a finger and click to expand

1000 INDUSTRIAL PARK | HOLSTEIN, IA 51025 | 800.827.1615

(in)(O)(

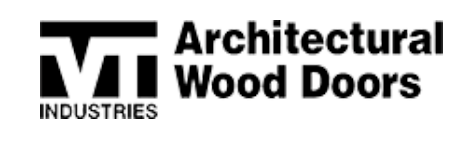

### EXPANDING THE CONFIGURATION SCREEN

To expand the Configuration screen, roll the mouse over the center of the Configuration bar until the mouse becomes a finger and click to expand.

| 1          | Opening * |            | Sort Id (Optional) | Leaf<br>1 | Swing |        |
|------------|-----------|------------|--------------------|-----------|-------|--------|
| Quantity   | Opening   |            | Sort Id            | Leaf      | Swing | Pieces |
| 4          | 1         |            |                    |           |       |        |
|            |           |            |                    | 1         | UH    | 1      |
| 1          | 2         |            |                    |           |       |        |
|            |           |            |                    | 1         | UH    | 1      |
| 1          | 3         |            |                    |           |       |        |
|            |           |            |                    | 1         | LH    | 1      |
| 1          | 4         |            |                    |           |       |        |
|            |           |            |                    | 1         | UH    | 1      |
| 1          | 6         |            |                    |           |       |        |
|            |           |            |                    | 1         | LH    | 1      |
| 5 openings | 5 pieces  | Show<br>10 | × •                |           |       |        |
|            |           | -          |                    |           |       |        |
| Configure  | tine /    |            |                    |           |       |        |
| Comgun     | S         | m 🔪        |                    |           |       |        |

### CLEARING CACHE

- A system specialist may ask you to clear your cache
- From inside your order screen hit F12
  - A window will appear to the right of your screen

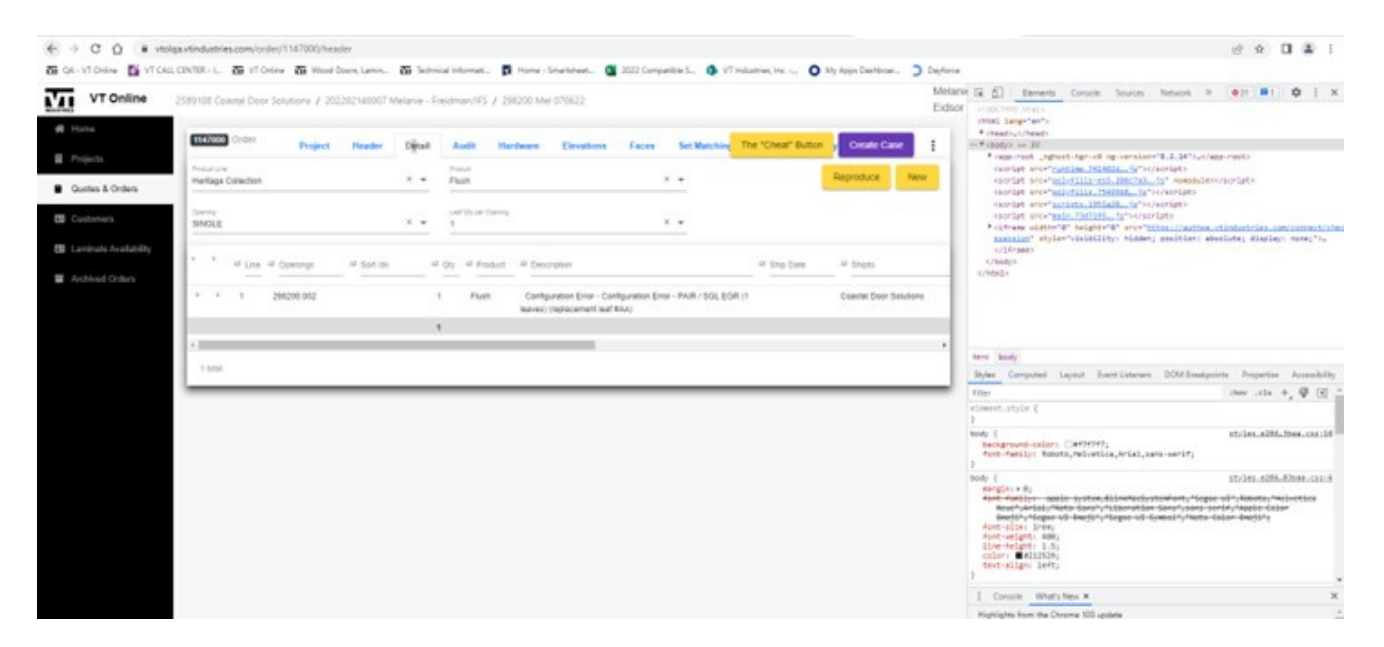

• Right click on the refresh icon next to your address bar

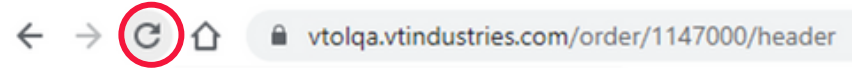

1000 INDUSTRIAL PARK | HOLSTEIN, IA 51025 | 800.827.1615

 $\mathsf{VTDOORS.COM}$ 

0) **() ()** 08/2022

in

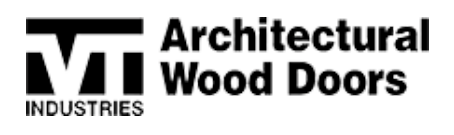

#### • Click on "Empty Cache and Hard Reload"

| $\leftarrow \rightarrow$ | C 🟠 🗎 vtolga.v                      | tindustries.com/orde                | x/1147000/head | der          |               |               |             |            |              |              |                    |                  |                  |                                                                              |
|--------------------------|-------------------------------------|-------------------------------------|----------------|--------------|---------------|---------------|-------------|------------|--------------|--------------|--------------------|------------------|------------------|------------------------------------------------------------------------------|
| 60 QA                    | - V Normal Reload                   | Ctrl+R                              | e 🚮 Wood D     | loors, Lamin | Technic       | cal Informati | Home - S    | imartsheet | 2022 Compati | ble S 🤹 VT   | Industries, Inc O  | My Apps Dashboar | Dayforce         |                                                                              |
| M                        | Hard Reload<br>Empty Cache and Hard | Ctrl+Shift+R<br>Reload              | slutions / 202 | 202140007 N  | lelanie - Fre | eidman/1FS    | / 298200 Me | 070622     |              |              |                    |                  | Melani<br>Eidsor | CR D Dements Cr                                                              |
| nn H<br>∎ P              | fome                                | 1147000 Order                       | Project        | Header       | Distail       | Audit         | Hardware    | Elevations | Faces        | Set Matching | The "Cheat" Button | y Create Case    |                  | <pre>chtml lange"en"&gt;</pre>                                               |
|                          | Quotes & Orders                     | Product Line<br>Heritage Collection |                |              | × •           | Flush         |             |            | ×            | *            | I                  | Reproduce N      | w                | <pre><script golufi<br="" src="runtim&lt;br&gt;cscript src="></script></pre> |

- The screen will reset
- Hit F12 again to make the screen to the right disappear

| VT Online             | 2509108 Coastal Door Solutions / 202202140007 Melanie - Freidman(IFS / 298200 Mel 070622                                                                                               | Melanie Eidsor |
|-----------------------|----------------------------------------------------------------------------------------------------|----------------|
| # Home                | TRADE Order                                                                                                    |                |
| Projects              | Project Needer Detail Audit Hardware Elevations Faces Set Matching ETO Summary The                                                                                                    | Create Case :  |
| Quotes & Orders       | Uname river, 11.13 and                                                                                                    |                |
| Customers             | 165 X = 2500100 Coastal Door Soldons X = Mediane - Friedman/FS X =                                                                                                    |                |
| Laminate Availability | NET 30         Function 0 from '           Custome Online Type"         Punction Online '           NORBAL         X         2 965000 Med 604022         Crients Authorization Number' |                |
| Archived Orders       |                                                                                                    |                |
|                       | Purchase Order Notes                                                                                                    |                |
|                       | PhaseRier Desc Desc Desc Desc Desc Desc Desc Desc                                                                                                    |                |
|                       | Inner-Inserça (new *         X         V         Cares         Mode         Costs (Previous Online TD)         V         Legacy Onder ID                                               |                |

## ERROR MESSAGES

#### Generic Error Messages

When the system detects an error that doesn't have a specific predesigned error message, error messages like these may appear

| 0          | Error                                                                                 | × |
|------------|---------------------------------------------------------------------------------------|---|
| CON<br>Ope | NTINUOUS HINGE not valid for<br>ning\Fire Rating\Core\Acoustic<br>struction selected. |   |

OK

In the example above, there is some issue between the continuous hinge hardware and the construction that causes the system to error.

- The combination of STC with continuous hinge is not permitted
- Fix: The hinge or STC rating has to change

1000 INDUSTRIAL PARK | HOLSTEIN, IA 51025 | 800.827.1615

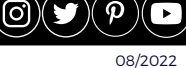

in

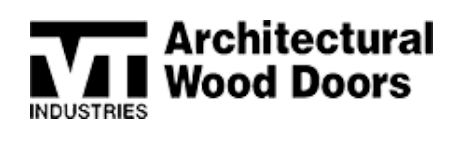

### Entry Point Registration Error

When the system encounters an error when an entry point did not properly register in the system, the following error will appear.

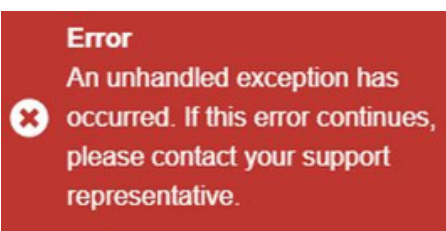

Research the last entry points to be sure it was set properly, and try to apply the change.

- Because this error is also used when the system is being "buggy", you will have to research to understand if something is truly wrong
- If after updating a piece of information that caused an error, is still causing the same error, try changing another field to "reset" the screen (i.e. change the Environmental selection to and from NAUF to apply a swing change)

#### Hardware Master Error

The "Hardware Master has changed" is an error that requires the user to go back into the hardware group and re-save all their devices and then save the hardware group. After re-saving, re-enter the line and it should work on the door.

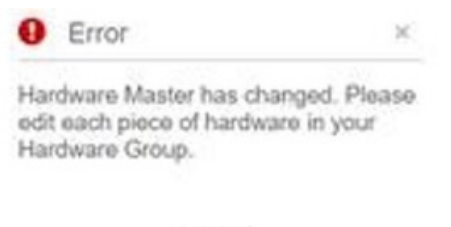

1000 INDUSTRIAL PARK | HOLSTEIN, IA 51025 | 800.827.1615

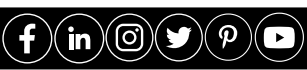